## To obtain a CD with the upgrade firmware, please fill out the support form on our website:

## http://www.microboards.com/current/support/support.shtml

## How to upgrade Pioneer DVD-RW recorders with DSR-DVD tower duplicators

This is a description of how to upgrade Pioneer DVD-RW recorders (DVR-103 [A03] / DVR-104 [A04]) used with Microboards DSR DVD tower duplicators.

There are two discs for the upgrade of Pioneer DVD-RW recorders: one is for the DVR-103 and another for the DVR-104.

## CAUTION: Before you start upgrading Pioneer DVD-RW recorders, please be sure there is no disc in a recorder.

- 1-1. Please check if your DVD-RW recorder with DSRDVD Tower is "DVR-103" or "DVR-104".
- 1-2. You can check which recorder is connected using the menu display. Turn on your system. The initial screen is displayed as follows.

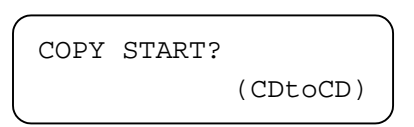

1-3. Press the NO button and select the SETUP screen. Press the YES button at he following screen.

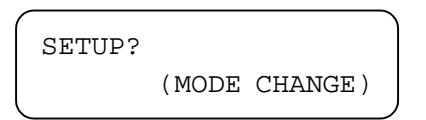

1-4. The MODE SELECT screen is displayed.

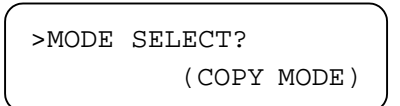

Press the NO button until the DRIVE INQUIRY screen appears

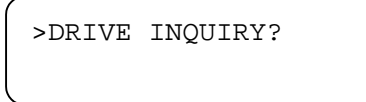

1-5. Press the YES button in the DRIVE INQUIRY screen.

The inquiry string of DVD-RW recorder is displayed if you press the NO button three times.

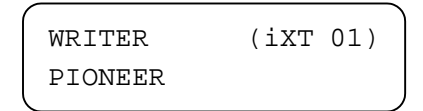

1-6. Please check whether an inquiry string is "DVR-103" or "DVR-104".

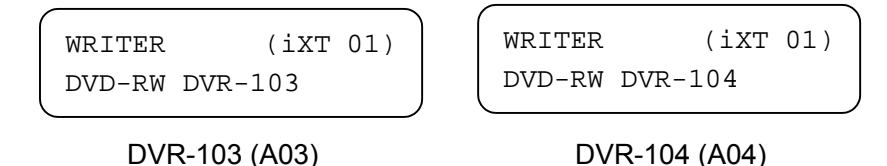

- 1-7. Turn off the system.
- 1-7. Press and hold the YES button and turn on the system. Hold the YES button until the system beeps once.
- 1-8. There will be a message to install a program CD. Tray of DVD-ROM drive is opened automatically. Load the program CD for DVR-103 or for DVR-104, according to the inquiry string listed for your system.

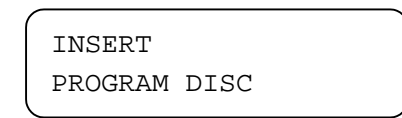

- 1-9. The system starts to upgrade automatically after analyzing the firmware CD.
- 1-10. The firmware CD is ejected after the upgrade completes.

The system re-starts with the new firmware installed. After it finishes re-starting, please check if your DVR-103 or DVR-104 upgraded successfully.

DVR-103 ver1.90 should be displayed if it upgraded successfully.

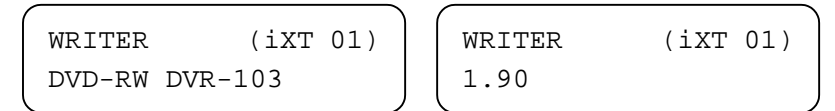

DVR-104 ver1.33 should be displayed if it upgraded successfully.

| WRITER         | (iXT 01) | WRITER | (iXT 01) |
|----------------|----------|--------|----------|
| DVD-RW DVR-104 |          | 1.33   |          |